# Angular Kuvar

Više od 80 praktičnih recepata koje bi svaki programer trebalo da zna

Muhammad Ahsan Ayaz

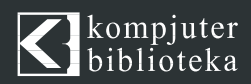

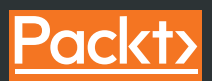

# Angular KUVAR

Više od 80 praktičnih recepata koje bi svaki programer trebalo da zna

Muhammad Ahsan Ayaz

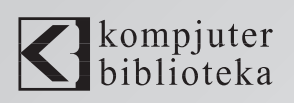

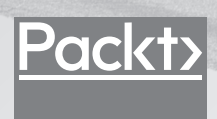

#### Izdavač: kompjuter biblioteka

Obalskih radnika 4a, Beograd

#### Tel: 011/2520272

e-mail: kombib@gmail.com

internet: www.kombib.rs

Urednik: Mihailo J. Šolajić

#### Za izdavača, direktor:

Mihailo J. Šolajić

Autor: Muhammad Ahsan Ayaz

Prevod: Biljana Tešić

Lektura: Miloš Jevtović

Slog: Zvonko Aleksić

#### Znak Kompjuter biblioteke:

Miloš Milosavljević

Štampa: "Pekograf", Zemun

Tiraž: 500

Godina izdanja: 2021.

Broj knjige: 546

Izdanje: Prvo

ISBN: 978-86-7310-569-7

#### Angular Cookbook

#### Muhammad Ahsan Ayaz

ISBN 978-1-83898-943-9 Copyright © July 2021 Packt Publishing

All right reserved. No part of this book may be reproduced or transmitted in any form or by means, electronic or mechanical, including photocopying, recording or by any information storage retrieval system, without permission from the Publisher. Autorizovani prevod sa engleskog jezika edicije u izdanju "Packt Publishing", Copyright © July 2021.

Sva prava zadržana. Nije dozvoljeno da nijedan deo ove knjige bude reprodukovan ili snimljen na bilo koji način ili bilo kojim sredstvom, elektronskim ili mehaničkim, uključujući fotokopiranje, snimanje ili drugi sistem presnimavanja informacija, bez dozvole izdavača.

#### Zaštitni znaci

Kompjuter Biblioteka i "Packt Publishing" su pokušali da u ovoj knjizi razgraniče sve zaštitne oznake od opisnih termina, prateći stil isticanja oznaka velikim slovima.

Autor i izdavač su učinili velike napore u pripremi ove knjige, čiji je sadržaj zasnovan na poslednjem (dostupnom) izdanju softvera. Delovi rukopisa su možda zasnovani na predizdanju softvera dobijenog od strane proizvođača. Autor i izdavač ne daju nikakve garancije u pogledu kompletnosti ili tačnosti navoda iz ove knjige, niti prihvataju ikakvu odgovornost za performanse ili gubitke, odnosno oštećenja nastala kao direktna ili indirektna posledica korišćenja informacija iz ove knjige.

Mojoj majci Zahidi Khatoon i mom ocu Muhammadu Ayazu za njihove molitve i požrtvovanost i za to što su mi poslužili kao primer odlučnosti tokom mog odgoja. Mojoj Nani (baki) Aarif-un-Nisa Begum za tone molitava za moj uspeh. I mojoj supruzi Najli Obaid, koja mi je pružila mnogo ljubavi tokom našeg zajedničkog životnog puta.

Muhammad Ahsan Ayaz

#### PREDGOVOR

Poznajem Ahsana i radim sa njim više od 10 godina. On je jedan od vodećih stručnjaka globalne Angular zajednice. Veoma je strastven u služenju zajednici programera i ima uticaja na svet, tako što obučava pojedince da pomognu da svet postane bolje mesto, zahvaljujući razvoju softvera. Održao je veliki broj govora i sesija širom sveta o JavaScriptu, Angularu i veb razvoju, a aktivno kreira video tutorijale koje postavlja na svoj YouTube kanal i piše članke na svojoj veb stranici. Ova knjiga je njegov najnoviji napor da ostavi dobar utisak i da obuči što više ljudi i da im pomogne da nauče Angular i da sazrevaju kao Angular programeri.

Ahsan ovom sveobuhvatnom knjigom vodi čitaoce na "putovanje" razumevanja osnovnih koncepata Angulara i načina implementacije jediničnih i end-to-end testova u Angular aplikacijama. Recepti obuhvataju obrasce koji su vođeni šablonima i reaktivne obrasce, do istraživanja kako da kreirate svoje prilagođene kontrole obrazaca. Štaviše, nećete samo učiti o "stvarima" kao što su Angular animacije, Angular ruter i upravljanje stanjem pomoću NgRx-a, već ćete i "zaroniti" u neke neverovatne alatke i API-e pomoću Angular CDK-a. I, na kraju, ali ne najmanje važno, izradićete, koristeći Angular, nešto o čemu softverska industrija godinama "govori" - progresivne veb aplikacije (PWA - Progressive Web App).

Ukratko, Ahsan je "pretočio" godine učenja i iskustva u kreiranje ove knjige. Knjiga vam obezbeđuje doživljaj scenarija iz stvarnog života i njihovih tehničkih rešenja u obliku recepata. Sadržaj ove knjige je praktičan, precizan i dobro objašnjen.

Pošto poznajem Ahsana veoma dugo, mogu reći da on posvećuje svu svoju snagu i sposobnost da, kada odluči da uradi nešto, uradi to najbolje što može, a ova knjiga nije izuzetak. A zahvaljujući receptima, izvornom kodu i načinu na koji vas Ahsan vodi kroz sadržaj ove knjige, sigurno ćete mnogo naučiti i bićete bolji softverski inženjer i Angular programer.

Najla Obaid

poslovni analitičar u kompaniji "IOMechs"

#### **O AUTORU**

**Muhammad Ahsan Ayaz** je Angular programer i Syncron softverski arhitekta. Predaje programiranje širom sveta poslednjih osam godina pomoću članaka, video sadržaja, individualnog mentorstva i tehničkih govora na različitim globalnim konferencijama. Razvio je nekoliko biblioteka i plaginova koje koriste stotine hiljada programera, uključujući ingx-device-detector, koji ima više od pet miliona instalacija i više od 2.000 GitHub projekata koji ga koriste. On piše na blogu https://ahsanayaz.com i ima YouTube kanal na adresi https://ahsanayaz.com/youtube, na kojem redovno postavlja video tutorijale za razvoj veb aplikacija i mobilnih aplikacija. Osim što voli programiranje, Ahsan voli da putuje i da igra video igre sa više igrača. Živi sa suprugom u Švedskoj.

Zahvaljujem se ljudima koji su mi bliski i koji su me podržavali svih ovih godina, posebno mojim roditeljima Zahidi Khatoon i Muhammadu Ayazu i mojoj supruzi Najli. Takođe se zahvaljujem čitaocima ove knjige i drugih knjiga koje ću pisati u budućnosti i ljudima koji me prate na mojim profilima na društvenim mrežama i koji su pretplaćeni na moj YouTube kanal.

#### **O RECENZENTU**

**Pawel Czekaj** je diplomirao računarske nauke. Ima 12 godina iskustva kao frontend programer. Trenutno radi kao vodeći razvojni programer u kompaniji "Ziflow Ltd". Specijalizovan je za radne okvire AngularJS, Angular, Amazon Web Services, Auth0, NestJS i druge. Trenutno izrađuje rešenja za proveru na nivou preduzeća, u potpunosti zasnovana na Angularu.

## "PACKT" TRAŽI AUTORE KAO ŠTO STE VI

Ako ste zainteresovani da postanete autor za "Packt", prijavite se na stranicu authors.packtpub.com. Sarađujemo sa hiljadama programera i tehničkih profesionalaca da bismo im pomogli da podele svoje mišljenje sa globalnom tehničkom zajednicom. Možete da podnesete osnovnu prijavu, da se prijavite za specifičnu temu za koju tražimo autore ili da pošaljete neke svoje ideje.

# Predgovor

Angular je jedan od najpopularnijih radnih okvira u svetu za izradu ne samo veb aplikacija, već i mobilnih i desktop aplikacija. Ovaj radni okvir koji obezbeđuje Google koriste milioni aplikacija. Iako je radni okvir dobro prilagođen za bilo koju skalu primene, preduzeća posebno vole Angular zbog njegove dogmatike i zbog doslednog eko-sistema koji uključuje sve alatke koje su vam potrebne za kreiranje aplikacija zasnovanih na veb tehnologijama.

Dok je učenje osnovnih tehnologija, poput JavaScripta, HTML-a i CSS-a, apsolutno neophodno za napredak veb programera, kada je reč o radnom okviru, učenje osnovnih koncepata samog radnog okvira je takođe važno. Kada je reč o Angularu, možemo učiniti neverovatne "stvari" pomoću veb aplikacija, upoznavajući i koristeći prave alatke u Angular eko-sistemu. Sada "u igru" ulazi ova knjiga.

# Kome je namenjena ova knjiga

Ova knjiga je napisana za srednje i napredne Angular programere da bi usavršili svoje veštine razvoja Angulara pomoću recepata koje mogu lako pratiti, mogu eksperimentisati pomoću njih i mogu uvežbavati svoje varijacije. Nećete učiti samo iz recepata, već i iz stvarnih projekata iz realnog života povezanih sa receptima. Dakle, u ovim receptima i projektima postoji mnogo skrivenih "dragulja" za vas.

# Šta obuhvata ova knjiga

U Poglavlju 1, "Pobednička komunikacija komponenata", objašnjene su različite tehnike koje se koriste za implementaciju komunikacije između komponenata u Angularu. Obuhvaćeni su i dekoratori, usluge i hooks "životnog ciklusa" @Input() i @Output(). Sadrži i recept za kreiranje dinamičke Angular komponente.

Poglavlje 2, "Razumevanje i korišćenje Angular direktiva", sadrži uvod u Angular direktive i neke recepte koji koriste Angular direktive, uključujući direktive atributa i strukturalne direktive.

Poglavlje 3, "Magija injektovanja zavisnosti u Angularu", sadrži recepte koji obuhvataju opcione zavisnosti, konfigurisanje tokena za injektovanje i upotrebu metapodataka providedIn: 'root' za Angular servise, provajdere vrednosti i provajdere klasa.

Poglavlje 4, "Razumevanje Angular animacija", sadrži recepte za implementaciju animacija sa više stanja, neverovatnih animacija, animacija ključnih kadrova i animacija za prebacivanje između ruta u vašim Angular aplikacijama.

Poglavlje 5, "Angular i RxJS - kombinovane fenomenalnosti", sadrži recepte za RxJS instance i statičke metode. Takođe sadrži neke recepte za upotrebu operatora comba-teLatest, flatMap i switchMap i neke savete i trikove za korišćenje RxJS strimova.

Poglavlje 6, "Upravljanje reaktivnim stanjem pomoću NgRxa", sadrži recepte koji se odnose na čuvenu NgRx biblioteku i njene osnovne koncepte. Obuhvata osnovne koncepte, kao što su NgRx akcije, reduktori, selektori i efekti, i bavi se korišćenjem paketa, kao što su @ngrx/storedevtools i @component/store.

U Poglavlju 7, "Razumevanje Angular navigacije i usmeravanja", istražujemo recepte za sporo učitane rute, čuvare ruta, strategije za učitavanje ruta unapred i neke zanimljive tehnike koje će se koristiti u Angular ruteru.

Poglavlje 8, "Savladavanje Angular obrazaca", sadrži recepte za obrasce zasnovane na šablonima, za reaktivne obrasce, za obrasce za validaciju, za obrasce za testiranje i za kreiranje kontrole obrazaca.

Poglavlje 9, "Angular i Angular CDK", ima mnogo odličnih Angular CDK recepata, uključujući recepte za virtuelno pomeranje, za navigaciju tastaturom, za overlay API, za clipboard API, za CDK drag and drop, za CDK stepper API i za CDK textfield API.

Poglavlje 10, "Pisanje jediničnih testova u Angularu pomoću Jesta", sadrži recepte za jedinično testiranje pomoću Jesta, istraživanje globalnih simulatora u Jestu, simuliranje servisa/podređenih komponenata/kanala, korišćenje Angular CDK komponentnih testiranja i objekte Observable za jedinično testiranje. Poglavlje 11, "E2E testiranja u Angularu pomoću Cypressa", sadrži recepte za E2E testiranje pomoću Cypressa u Angular aplikacijama. Obuhvata obrasce za validaciju, čekanje na XHR pozive, simuliranje HTTP odgovora na pozive, korišćenje pratećih paketa pomoću Cypressa i korišćenje uređaja za testiranje u Cypressu.

Poglavlje 12, "Optimizacije performansi u Angularu", sadrži neke odlične tehnike za poboljšanje performansi aplikacije Angular korišćenjem strategije otkrivanja promena OnPush, odloženo učitavanje ruta funkcija, odvajanje detektora promena od komponente, korišćenje veb workera u Angularu, korišćenje čistih kanala, dodavanje budžetiranja zasnovanog na performansama u Angular aplikaciju i korišćenje analizatora webpack-bundle.

Poglavlje 13, "Izrada PWA-ova pomoću Angulara", sadrži recepte za kreiranje PWA-ova pomoću Angulara. Obuhvata navođenje boje teme za PWA, korišćenje tamnog režima uređaja, obezbeđivanje prilagođenog upita za instalaciju PWA, keširanje zahteva unapred pomoću Angularovog workera servisa i korišćenje App Shella.

# Izvucite maksimum iz ove knjige

Recepti u ovoj knjizi izrađeni su pomoću radnog okvira Angular v12, a Angular prati semantičku verziju za svoja izdanja. Pošto se Angular stalno poboljšava radi stabilnosti, Angular tim je obezbedio predvidljiv ciklus izdanja za ažuriranja. Učestalost izdanja je sledeća:

- glavno izdanje na svakih šest meseci
- jedno do tri manja izdanja za svako glavno izdanje
- izdanje "zakrpa" i predizdanje (sledeće ili rc) skoro svake nedelje

Izvor:https://angular.io/guide/releases#release-frequency

| SOFTVER KOJI JE OBUHVAĆEN U KNJIZI | ZAHTEVI OPERATIVNOG SISTEMA |
|------------------------------------|-----------------------------|
| Angular                            | Windows, macOS ili Linux    |
| TypeScript 4.2.4+                  |                             |
| ECMAScript 11                      |                             |

Ako koristite digitalnu verziju ove knjige, savetujemo vam da sami otkucate kod ili pristupite kodu iz GitHub spremišta knjige (link je dostupan u sledećem odeljku). Na taj način ćete izbeći moguće greške koje se odnose na kopiranje i "lepljenje" koda. Kada završite čitanje knjige, obavezno pošaljite post na adresu https://ahsanayaz. com/twitter da biste mi predočili vaše povratne informacije o knjizi. Osim toga, kod koji ste dobili uz ovu knjigu možete da izmenite po svojoj želji, da ga postavite u svoje GitHub spremište i da ga podelite. Pobrinuću se da ga ponovo objavim :)

## Preuzimanje datoteka primera koda

Možete da preuzmete datoteke sa primerima koda za ovu knjigu na adresi https://bit.ly/2XMANkH

Kod, ako postoji njegovo ažuriranje, biće ažuriran u GitHub spremištu: https://bit.ly/3Ejt4dg

Na raspolaganju su vam i drugi paketi kodova iz našeg bogatog kataloga knjiga i video zapisa dostupnih na adresi https://github.com/PacktPublishing/.

# Preuzimanje kolornih slika

Takođe smo obezbedili PDF datoteku koja sadrži kolorne snimke ekrana i dijagrama koji su upotrebljeni u knjizi. Možete da preuzmete ovu datoteku sa adrese: https://bit.ly/3bdgfoA

# Upotrebljene konvencije

U ovoj knjizi upotrebljen je veliki broj konvencija za tekst.

CodeInText ukazuje na reči koda u tekstu, u nazivima tabele baze podataka, u nazivima direktorijuma, u nazivima fajlova, u ekstenzijama fajlova, putanjama, lažnim URL-ovima, korisničkim unosima i Twiter postovima. Primer je sledeći: "Sada ćemo premestiti kod iz datoteke the-amazing-listcomponent.html u datoteku the-amazing-list-item.component.html radi označavanja stavke."

Blok koda je postavljen na sledeći način:

```
openMenu($event, itemTrigger) {
    if ($event) {
        $event.stopImmediatePropagation();
    }
    this.popoverMenuTrigger = itemTrigger;
    this.menuShown = true;
}
```

Kada želimo da privučemo vašu pažnju na određeni deo bloka koda, relevantne linije ili stavke će biti ispisane zadebljanim slovima:

```
.menu-popover {
    ...
    &::before {...}
    &::before {
        transform: translateY(-20px);
        &::before {
           top: unset !important;
           transform: rotate(180deg);
           bottom: -10px;
        }
    }
    &__list {...}
}
```

**Zadebljana slova** Novi termini, važne reči ili reči koje vidite na ekranu - na primer, u menijima ili okvirima za dijalog, biće prikazani u tekstu. **zadebljanim slovima**. Na primer: "Primetićete da ne možete videti ceo sadržaj unosa - ovo je pomalo dosadno i u najboljim okolnostima, jer sadržaj ne možete zaista pregledati pre nego što pritisnete dugme **Action**."

Saveti ili trikovi se prikazuju ovako.

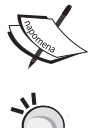

## Kontaktirajte sa nama

Povratne informacije naših čitalaca su uvek dobrodošle.

**Opšte povratne informacije** - Ako imate pitanja o bilo kojem aspektu ove knjige, pošaljite nam e-poruku na adresu kombib@gmail.com.

Štamparske greške - Iako smo preduzeli sve mere da bismo obezbedili tačnost sadržaja, greške su moguće. Ako pronađete grešku u nekoj od naših knjiga – u tekstu ili u kodu, bili bismo zahvalni ako biste nam to javili. Na taj način možete da pomognete drugim čitaocima da izbegnu frustracije, a nama da poboljšamo sledeće verzije ove knjige. Ako pronađete grešku, molimo vas da nas o tome obavestite na email kombib@gmail.com.

**Piraterija** - Ako pronađete ilegalnu kopiju naših knjiga u bilo kojoj formi na Internetu, molimo vas da nas o tome obavestite i da nam pošaljete adresu lokacije ili naziv veb sajta. Pošaljite nam poruku na adresu kombib@gmail.com i pošaljite nam link ka sumnjivom materijalu.

**Ako ste zainteresovani da postanete autor** - Ako postoji tema za koju ste specijalizovani i zainteresovani ste da pišete ili sarađujete na nekoj od knjiga, pogledajte vodič za autore na adresi authors.packtpub.com.

## Podelite svoje mišljenje

Voleli bismo da saznamo vaše mišljenje nakon što pročitate "Angular kuvar"! Kliknite ovde da biste direktno pristupili stranici Amazon pregleda https://packt.link/r/1838989439 za ovu knjigu i napišite vaše povratne informacije.

Vaša recenzija je važna za nas i tehničku zajednicu i pomoći će nam da se uverimo da isporučujemo sadržaj odličnog kvaliteta.

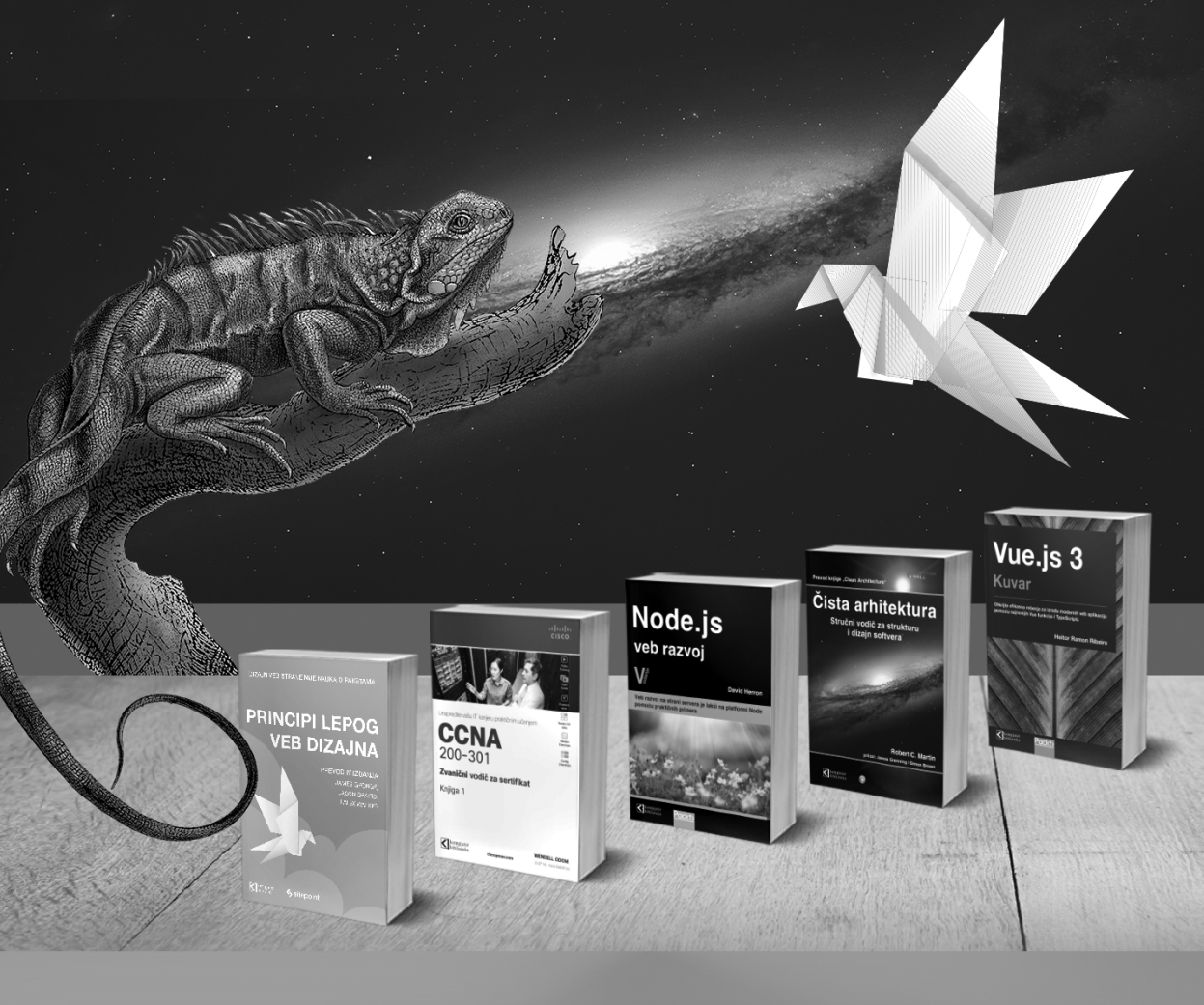

## Postanite član Kompjuter biblioteke

Kupovinom jedne naše knjige stekli ste pravo da postanete član Kompjuter biblioteke. Kao član možete da kupujete knjige u pretplati sa 40% popustai učestvujete u akcijama kada ostvarujete popuste na sva naša izdanja. Potrebno je samo da se prijavite preko formulara na našem sajtu. Link za prijavu: http://bit.ly/2TxekSa

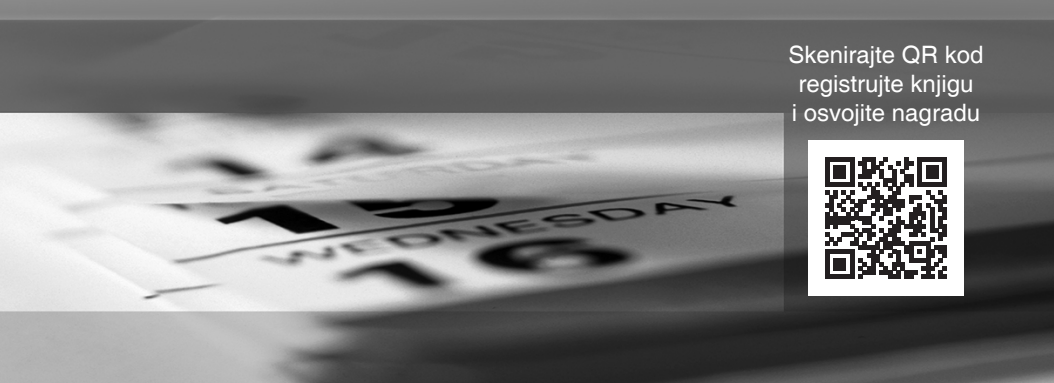

# Pobednička komunikacija komponenata

U ovom poglavlju upoznaćete komunikaciju komponenata u Angularu. Naučićete različite tehnike za uspostavljanje komunikacije između komponenata i koja je tehnika pogodna u određenoj situaciji. Takođe ćete naučiti kako da kreirate dinamičku Angular komponentu.

Slede recepti koje ćemo obuhvatiti u ovom poglavlju:

- komunikacija komponenata pomoću komponenata @Input(s) i @Output(s)
- komunikacija komponenata pomoću servisa
- korišćenje settera za presretanje izmena svojstava ulaza
- korišćenje ngOnChangesa za presretanje izmena svojstava unosa
- pristup podređenoj komponenti u nadređenom šablonu pomoću promenljivih šablona
- pristup podređenoj komponenti u klasi nadređenih komponenata pomoću ViewChilda
- kreiranje vaše prve dinamičke komponente u Angularu

#### Tehnički zahtevi

Zbog recepata u ovom poglavlju proverite da li su na vašem računaru instalirani Git i Node.js. Takođe morate imati instaliran paket @angular/cli, koji možete da instalirate pomoću komande install -g @angular/cli iz vašeg terminala. Kod za ovo poglavlje možete pronaći na adresi https://github.com/PacktPublishing/ Angular-Cookbook/tree/master/chapter01.

# Komunikacija komponenata pomoću komponenata @Input i @Output

Prvo ćete koristiti aplikaciju sa nadređenom komponentom i dve podređene komponente. Zatim ćete koristiti Angular dekoratore @Input i @Ouput da biste uspostavili komunikaciju između njih, koristeći atribute i EventEmittere.

#### Priprema

Projekat koji ćemo koristiti nalazi se u chapter01/start\_here/cc-inputsoutputsu unutar kloniranog spremišta:

- 1. Otvorite projekat u Visual Studio Codeu.
- 2. Otvorite terminal i pokrenite npminstall da biste instalirali zavisnosti projekta. Nakon toga, pokrenite ng serve -o.

Sada bi trebalo da se otvori aplikacija u novoj kartici pregledača i trebalo bi da vidite sledeće:

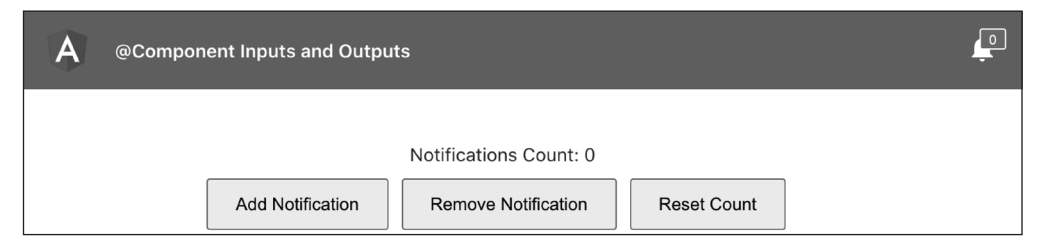

Slika 1.1 Aplikacija cc-inputs-outputs koja je pokrenuta na adresi http://localhost:4200

#### Kako to uraditi...

Sada imamo aplikaciju koja sadrži komponente AppComponent, Notifications-ButtonComponent i NotificationsManagerComponent. Iako je AppComponent nadređena komponenta druge dve pomenute komponente, ne postoji apsolutno nikakva komunikacija između njih za sinhronizaciju vrednosti broja obaveštenja. Uspostavićete odgovarajuću komunikaciju između njih pomoću sledećih koraka:

 Premestite promenljivu notificationsCount iz komponente NotificationsManagerComponent i smestite je u komponentu AppComponent. Da biste to uradili, samo kreirajte svojstvo notificationsCount u datoteci app.component.ts:

```
export class AppComponent {
   notificationsCount = 0;
}
```

2. Zatim, konvertujte svojstvo notificationsCount u datoteci notificationsmanager.component.ts u komponentu @Input(). Tu komponentu preimenujte u count i zamenite njenu upotrebu na sledeći način:

```
import { Component, OnInit, Input } from '@angular/core';
@Component({
  selector: 'app-notifications-manager',
  templateUrl: './notifications-manager.component.html',
  styleUrls: ['./notifications-manager.component.scss']
})
export class NotificationsManagerComponent implements
OnInit {
  @Input() count = 0
  constructor() { }
  nqOnInit(): void {
  addNotification() {
    this.count++;
  removeNotification()
    if (this.count == 0) {
      return;
    this.count--;
```

```
}
resetCount() {
   this.count = 0;
}
}
```

3. Ažurirajte datoteku notifications-manager.component.html da biste koristili count, umesto notificationsCount:

```
<div class="notif-manager">
```

```
<div class="notif-manager__count">
```

```
Notifications Count: {{count}}
```

</div>

... </div>

4

4. Zatim, prosledite svojstvo notificationsCount iz datoteke app. component.html elementu <pp-notifications-manager> kao unos:

```
<div class="content" role="main">
```

<app-notifications-manager

```
[count] = "notificationsCount" >
```

```
</app-notifications-manager>
```

</div>

Sada možete testirati da li se vrednost ispravno prosleđuje iz datoteke app.component.html u app-notifications-manager dodeljivanjem vrednosti notificationsCountu u datoteci app. component.ts kao 10. Videćete da će u komponenti NotificationsManagerComponent početna prikazana vrednost biti 10:

```
export class AppComponent {
   notificationsCount = 10;
```

}

5. Sada kreirajte @Input() u datoteci notifications-button. component.ts pod nazivom count:

```
import { Component, OnInit, Input } from '@angular/core';
...
export class NotificationsButtonComponent implements
OnInit {
```

```
@Input() count = 0;
```

2

. . .

 Prosledite notificationsCount u <pp-notifications-button>iz datoteke app.component.html:

```
<!-- Toolbar -->
<div class="toolbar" role="banner">
...
<span>@Component Inputs and Outputs</span>
<div class="spacer"></div>
<div class="notif-bell">
<div class="notif-bell">
<app-notifications-button
[count]="notificationsCount">
</app-notificationsCount">
</div>
</div>
```

7. Koristite unos count u datoteci notifications-button.component. html, zajedno sa ikonom zvona za obaveštenje:

```
<div class="bell">
  <i class="material-icons">notifications</i>
  <div class="bell_count">
        <div class="bell_count_digits">
        {{count}}}
        </div>
        </div>
    </div>
    </div>
</div>
```

Sada bi trebalo da vidite i vrednost 10 za broj ikona zvona za obaveštenje.

Ako promenite broj dodavanjem/uklanjanjem obaveštenja iz komponente NotificationsManagerComponent, broj na ikoni zvona za obaveštenja se neće promeniti. 6

8. Da bismo preneli promenu iz NotificationsManagerComponenta na NotificationsButtonComponent, sada ćemo koristiti Angular komponente @Output. Koristite @Ouput i @EventEmitter iz '@angular/corea' unutar datoteke notifications-manager. component.ts:

```
import { Component, OnInit, Input, Output, EventEmitter }
from '@angular/core';
export class NotificationsManagerComponent implements
OnInit {
 @Input() count = 0
  @Output() countChanged = new EventEmitter<number>();
  . . .
  addNotification() {
    this.count++;
    this.countChanged.emit(this.count);
  removeNotification()
    . . .
    this.count--;
    this.countChanged.emit(this.count);
  resetCount() {
    this.count = 0;
    this.countChanged.emit(this.count);
```

9. Zatim ćemo u datoteci app.component.html preslušati prethodno emitovani događaj iz komponente NotificationsManagerComponent i u skladu s njim ažurirati svojstvo notificationsCount:

```
<div class="content" role="main">
```

```
<app-notifications-manager
(countChanged) = "updateNotificationsCount($event)"
[count] = "notificationsCount" ></app-notifications-
manager>
```

```
</div>
```

10. Pošto smo prethodno preslušali događaj countChanged i pozvali metod updateNotificationsCount, moramo da kreiramo ovaj metod u datoteci app.component.ts i u skladu s njim da ažuriramo vrednost svojstva notificationsCount:

```
export class AppComponent {
   notificationsCount = 10;
   updateNotificationsCount(count: number) {
     this.notificationsCount = count;
   }
}
```

#### Kako to funkcioniše...

Da bi komponente komunicirale pomoću komponenata @Input i @Output, tok podataka će se uvek kretati od *podređenih komponenata* do *nadređene komponente*, pri čemu se može obezbediti nova (ažurirana) vrednost kao *ulaz* traženim podređenim komponentama. Dakle, NotificationsManagerComponent emituje događaj countChanged. AppComponent (kao nadređena komponenta) osluškuje događaj i ažurira vrednost notificationsCount, koja automatski ažurira svojstvo count u komponenti NotificationsButtonComponent, jer se notificationsCount prosleđuje kao broj @Input() komponenti NotificationsButtonComponent. Na sledećoj slici prikazan je ceo proces.

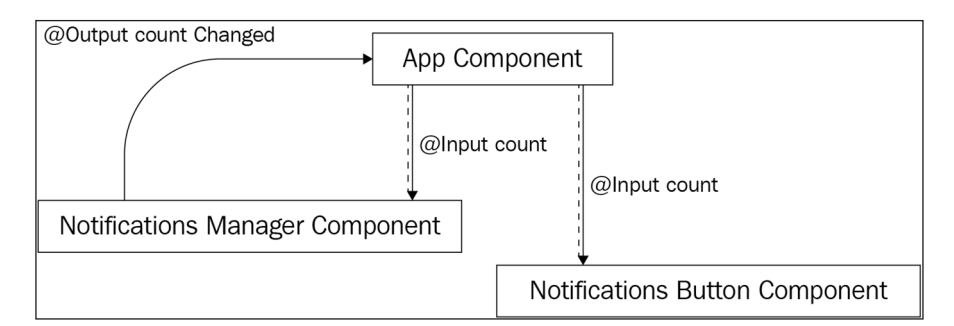

Slika 1.2 Kako komunikacija komponenata funkcioniše pomoću ulaza i izlaza

#### Takođe pogledajte

8

- Kako komuniciraju Angular komponente? https://www.thirdrocktechkno.com/blog/how-angular-componentscommunicate
- "ComponentCommunication in Angular", Dhananjay Kumar: https://www.youtube.com/watch?v=I8Z8g9APaDY

#### Komunikacija komponenata pomoću servisa

U ovom receptu ćete prvo koristiti aplikaciju sa nadređenom i podređenom komponentom. Zatim ćete koristiti Angular servis za uspostavljanje komunikacije između njih. Koristićemo strimove BehaviorSubject i Observable za komunikaciju između komponenata i servisa.

#### Priprema

Projekat za ovaj recept nalazi se u chapter01/start\_here/cc-servicesu:

- 1. Otvorite projekat u Visual Studio Codeu.
- 2. Otvorite terminal i pokrenite npminstall da biste instalirali zavisnosti projekta.
- 3. Nakon toga, pokrenite ng serve -o.

Sada bi trebalo da se otvori aplikacija u novoj kartici pregledača i aplikaciju bi trebalo da vidite kao na sledećoj slici.

| Α | Component Communication using Services                                                          | Ļ |
|---|-------------------------------------------------------------------------------------------------|---|
|   | Notifications Count: 0         Add Notification         Remove Notification         Reset Count |   |

Slika 1.3 Aplikacija cc-services koja je pokrenuta na adresi http://localhost:4200

#### Kako to uraditi...

 $\label{eq:shifting} Slično \ prethodnom \ receptu, \ imamo \ aplikaciju \ sa \ komponentama \ {\tt AppComponent}, \\ {\tt NotificationsButtonComponent} \ i \ {\tt NotificationsManagerComponent}.$ 

AppComponent je nadređena komponenta drugim dvema komponentama koje smo prethodno pomenuli i moramo da uspostavimo odgovarajuću komunikaciju između njih pomoću sledećih koraka:

- Kreirajte novu fasciklu u projektu chapter10/start\_here/ cc-services/src/app, koji je nazvan services. Ovde ćemo smestiti naš novi servis.
- 2. Iz terminala udite u projekat, tj. u chapter01/start\_here/ cc-services, i kreirajte novi servis, koji se zove NotificationService, na sledeći način:

```
ng g service services/Notifications
```

3. Kreirajte strim BehaviorSubject sa nazivom count u datoteci notifications.service.ts i inicijalizujte ga pomoću vrednosti 0, jer BehaviorSubject zahteva početnu vrednost:

```
import { Injectable } from '@angular/core';
```

```
import { BehaviorSubject } from 'rxjs';
```

@Injectable({

```
providedIn: 'root'
```

})

```
export class NotificationsService {
```

```
private count: BehaviorSubject<number> = new
BehaviorSubject<number>(0);
```

constructor() { }

}

Imajte na umu da je strim BehaviorSubject svojstvo private i da ćemo ga kasnije ažurirati samo unutar servisa, koristeći metod public.

4. Sada kreirajte Observable pod nazivom count\$, koristeći metod .asObservable() u countBehaviorSubjectu:

```
import { Injectable } from '@angular/core';
import { BehaviorSubject, Observable } from 'rxjs';
...
export class NotificationsService {
    private count: BehaviorSubject<number> = new
    BehaviorSubject<number>(0);
    count$: Observable<number> = this.count.asObservable();
```

}

. . .

5. Konvertujte svojstvo notificationsCount u datoteci notifications-manager.component.ts u strim Observable, koji se zove notificationsCount\$. Injektujte NotificationsService u komponentu i dodelite broj (count\$) servisa za Observable promenljivoj komponente notificationsCount\$:

import { Component, OnInit } from '@angular/core';

import { Observable } from 'rxjs';

```
import { NotificationsService } from '../services/
notifications.service';
```

. . .

```
export class NotificationsManagerComponent implements
OnInit {
```

```
notificationsCount$: Observable<number>;
```

```
constructor(private notificationsService:
NotificationsService) { }
```

```
ngOnInit(): void {
```

```
this.notificationsCount$ = this.notificationsService.
count$;
```

}

}

**6.** Komentarišite kod koji za sada ažurira broj obaveštenja (na to ćemo se vratiti kasnije):

```
...
export class NotificationsManagerComponent implements
OnInit {
    ...
    addNotification() {
    // this.notificationsCount++;
    }
    removeNotification() {
```

```
// if (this.notificationsCount == 0) {
```

```
// return;
```

```
// }
// this.notificationsCount--;
```

```
resetCount() {
```

```
// this.notificationsCount = 0;
```

7. Koristite Observable notificationsCount\$ u datoteci notifications-manager.component.html sa kanalom async da biste prikazali njegovu vrednost:

```
<div class="notif-manager">
<div class="notif-manager__count">
Notifications Count: {{notificationsCount$ | async}}
</div>
...
</div>
```

8. Sada na sličan način injektujte NotificationsService u datoteku notifications-button.component.ts, unutar komponente NotificationsButtonComponent kreirajte strim ObservablenotificationsCount\$ i dodelite mu Observable broj servisa (count\$):

```
import { Component, OnInit } from '@angular/core';
import { NotificationsService } from '../services/
notifications.service';
```

```
import { Observable } from 'rxjs';
```

. . .

```
export class NotificationsButtonComponent implements
OnInit {
```

```
notificationsCount$: Observable<number>;
```

```
constructor(private notificationsService:
NotificationsService) { }
```

```
ngOnInit(): void {
```

this.notificationsCount\$ = this.notificationsService.
count\$;

9. Koristite Observable notificationsCount\$ u datoteci notifications-button.component.html sa kanalom async:

</div>

Ako sada "osvežite" aplikaciju, trebalo bi da vidite vrednost 0 i za komponentu menadžera obaveštenja i za komponentu dugmeta za obaveštenja.

**10.** Promenite početnu vrednost za countBehaviorSubject u 10 i pogledajte da li se ta promena odražava na obe komponente:

```
...
export class NotificationsService {
   private count: BehaviorSubject<number> = new
   BehaviorSubject<number>(10);
   ...
}
```

11. Kreirajte metod setCount u datoteci notifications.service.ts da biste mogli da ažurirate vrednost countBehaviorSubject:

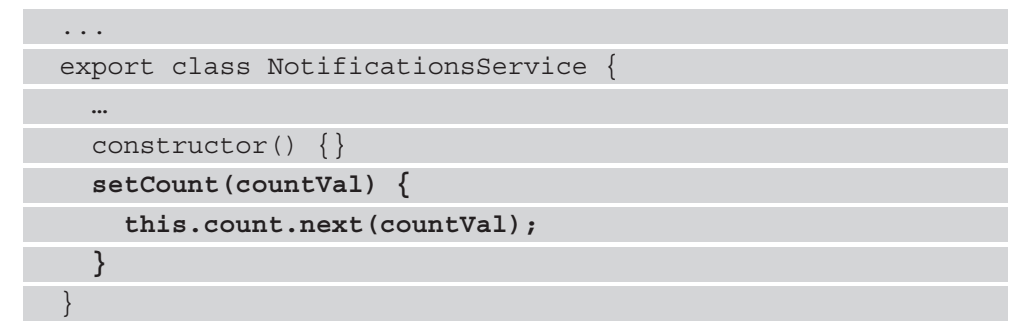

12. Sada, kada imamo postavljen metod setCount, upotrebićemo ga u datoteci notifications-manager.component.ts da bismo ažurirali njegovu vrednost na osnovu klikova na dugme. Da bismo to učinili, moramo da pribavimo najnoviju vrednost za Observable notificationsCount\$, a zatim da izvršimo neku radnju. Prvo ćemo da kreiramo metod getCountValue unutar komponente NotificationsManagerComponent na način koji je prikazan u nastavku i koristićemo subscribe zajedno sa operatorom new u Observableu notificationsCount\$ da bismo dobili najnoviju vrednost:

```
. . .
import { first } from 'rxjs/operators';
. . .
export class NotificationsManagerComponent implements
OnInit {
  ngOnInit(): void {
    this.notificationsCount$ = this.notificationsService.
    count$;
  . . .
  getCountValue(callback) {
    this.notificationsCount$
      .pipe(
        first()
      ).subscribe(callback)
  }
  . . .
```

13. Sada ćemo koristiti metod getCountValue u okviru metoda addNotification, removeNotification i resetCount. Moraćemo da prosledimo funkciju povratnog poziva iz ovih metoda u metod getCountValue. Prvo ćemo upotrebiti metod addNotification:

```
import { Component, OnInit } from '@angular/core';
import { Observable } from 'rxjs';
import { NotificationsService } from '../services/
notifications.service';
import { first } from 'rxjs/operators';
```

. . .

```
export class NotificationsManagerComponent implements
OnInit {
    ...
    addNotification() {
    this.getCountValue((countVal) => {
        this.notificationsService.setCount(++countVal)
        });
    }
    ...
}
```

Zahvaljujući prethodnom kodu, već bi trebalo da vidite obe komponente koje pravilno odražavaju ažurirane vrednosti uvek kada kliknete na dugme **AddNotification**.

14. Sada ćemo implementirati istu logiku za removeNotification i resetCount:

• • •

```
export class NotificationsManagerComponent implements
OnInit {
```

. . .

}

}

```
removeNotification() {
```

```
this.getCountValue((countVal) => {
```

```
if (countVal === 0) {
```

return;

this.notificationsService.setCount(--countVal);

```
})
```

}

```
resetCount() {
```

```
this.notificationsService.setCount(0);
```

#### Kako to funkcioniše...

BehaviorSubject je poseban tip Observablea koji zahteva početnu vrednost koju mogu koristiti mnogi pretplatnici. U ovom receptu kreiramo BehaviorSubject, a zatim Observable, koristeći metod .asObservable() u Behavior-Subjectu. Iako smo mogli koristiti BehaviorSubject, zajednica koristi pristup .asObservable().

Nakon što smo kreirali Observable count\$ u NotificationsServiceu, injektujemo NotificationsService u naše komponente i dodeljujemo Observable count\$ lokalnom svojstvu komponenata. Zatim se pretplaćujemo na ovo lokalno svojstvo (koje je Observable) direktno u šablonu NotificationsButtonComponent(html) i u šablonu NotificationsManagerComponent, koristeći kanal async.

Kad god treba da ažuriramo vrednost za Observable count\$, koristimo metod setCountNotificationsService da bismo ažurirali stvarnu vrednost za BehaviorSubject, koristeći metod .next(). Ovo automatski emituje ovu novu vrednost pomoću Observablea count\$ i ažurira prikaz novom vrednošću u obe komponente.

#### Takođe pogledajte

- Subjects iz zvanične dokumentacije za RxJS: https://www.learnrxjs.io/ learn-rxjs/subjects
- Poređenje BehaviorSubjecta i Observablea na sajtu StackOverflow:https://stackoverflow.com/a/40231605

### Korišćenje settera za presretanje izmena svojstava ulaza

U ovom receptu ćete naučiti kako da presretnete promene u komponenti @Input koja je prosleđena iz nadređene komponente i da izvršite neke radnje u ovom događaju. Presrešćemo ulaz vName koji je prosleđen iz nadređene komponente VersionControlComponent u podređenu komponentu VcLogsComponent. Koristićemo settere za generisanje evidencije kad god se vrednost vName promeni i prikazaćemo te evidencije u podređenoj komponenti.

#### Priprema

Projekat za ovaj recept nalazi se u chapter01.start\_here/cc-settersu:

- 1. Otvorite projekat u Visual Studio Codeu.
- 2. Otvorite terminal i pokrenite npminstall da biste instalirali zavisnosti projekta.
- **3.** Nakon toga, pokrenite ng serve -o. Ovo bi trebalo da otvori aplikaciju u novoj kartici pregledača i aplikaciju bi trebalo da vidite na sledeći način:

| A Intercepting @Inp | out() changes using setters     |  |
|---------------------|---------------------------------|--|
|                     |                                 |  |
|                     | Version Number                  |  |
|                     | 0.0.0                           |  |
|                     | Use semantic versioning (x.x.x) |  |
|                     | Submit                          |  |
|                     | Latest Version = 0.0.0          |  |
|                     |                                 |  |

Slika 1.4 Aplikacija cc-setters koja je pokrenuta na adresi http://localhost:4200

#### Kako to uraditi...

1. Prvo ćemo niz evidencija u komponenti VcLogsComponent za skladištenje svih evidencija koje ćemo kasnije prikazati pomoću našeg šablona kreirati na sledeći način:

```
export class VcLogsComponent implements OnInit {
   @Input() vName;
   logs: string[] = [];
   constructor() { }
   ...
}
```

2. Sada ćemo kreirati HTML u kojem ćemo prikazivati evidencije. Dodaćemo kontejner evidencija i stavke evidencije pomoću sledećeg koda u datoteku vc-logs.component.html:

```
<h5>Latest Version = {{vName}}</h5>
<div class="logs">
<div class="logs__item" *ngFor="let log of logs">
{{log}}
</div>
</div>
```

3. Zatim ćemo dodati malo stilizovanja za prikaz kontejnera evidencija i stavki evidencije. Nakon izmena, prikaz bi trebalo da izgleda kao na *slici* 1.5. Ažurirajte datoteku vc-logs.component.scss na sledeći način:

```
h5 {
   text-align: center;
}
.logs {
   padding: 1.8rem;
   background-color: #333;
   min-height: 200px;
   border-radius: 14px;
   &__item {
      color: lightgreen;
   }
}
```

Na sledećem snimku ekrana prikazana je aplikacija sa stilovima kontejnera evidencija.

| Α | Intercepting @Input() | changes using setters                                                                                              |
|---|-----------------------|----------------------------------------------------------------------------------------------------|
|   |                       | Version Number         0.0.0         Use semantic versioning (x.x.x)         Submit         Latest Version = 0.0.0 |
|   |                       |                                                                                                    |

Slika 1.5 Aplikacija cc-setters sa stilovima kontejnera evidencija

4. Sada ćemo konvertovati @Input() u vc-logs.component.ts da bismo koristili getter i setter, tako da možemo presresti izmene ulaza. Za to ćemo takođe kreirati interno svojstvo koje se zove \_vName. Kod bi trebalo da izgleda ovako:

```
...
export class VcLogsComponent implements OnInit {
    _vName: string;
    @Input()
    get vName() {
        return this._vName;
    };
    set vName(name: string) {
        this._vName = name;
    }
    logs: string[] = [];
    constructor() { }
```

| } |  |
|---|--|

5. Zahvaljujući izmenama u koraku 4, aplikacija funkcioniše potpuno isto kao i ranije, tj. savršeno. Sada ćemo izmeniti setter da bismo kreirali te evidencije. Za početnu vrednost imaćemo evidenciju u kojoj piše 'initialversion is x.x.x':

```
export class VcLogsComponent implements OnInit {
```

```
set vName(name: string) {
```

if (!name) return;

. . .

}

. . .

```
if (!this._vName) {
```

```
this.logs.push('initial version is ${name.trim()}')
```

```
this._vName = name;
```

6. Kao poslednji korak, uvek kada promenimo naziv verzije, moramo prikazati drugu poruku, koja glasi 'versionchanged to x.x.x'. Na *slici 1.6* prikazan je konačni rezultat. Za potrebne izmene napisaćemo još malo koda u vName setteru na sledeći način:

```
export class VcLogsComponent implements OnInit {
    ...
    set vName(name: string) {
        if (!name) return;
        if (!this._vName) {
            this.logs.push('initial version is ${name.trim()}')
        } else {
            this.logs.push('version changed to ${name.trim()}')
        }
        this.logs.push('version changed to ${name.trim()}')
      }
      this._vName = name;
    }
}
```

Na sledećm snimku ekrana prikazan je konačni rezultat.

| A | Intercepting @Input() changes using setters                          |  |
|---|----------------------------------------------------------------------|--|
|   | Version Number<br>2.2.2<br>Use semantic versioning (x.x.x)<br>Submit |  |
|   | initial version is 0.0.0<br>version changed to 2.2.2                 |  |

Slika 1.6 Konačni rezultat dobijen pomoću settera

#### Kako to funkcioniše...

Getteri i setteri su komponente ugrađene funkcije JavaScripta. Mnogi programeri su ih koristili u svojim projektima dok su koristili osnovni JavaScript, ili čak i TypeScript. Srećom, Angularov @Input() takođe može da koristi gettere i settere, jer su oni, u osnovi, svojstvo obezbeđene klase.

Za ovaj recept koristimo getter i, preciznije, setter za naš ulaz, pa kad god se unos promeni, koristimo setter metod za obavljanje dodatnih zadataka. Štaviše, u našem HTML-u koristimo setter istog ulaza, pa prilikom ažuriranja direktno navodimo vrednost u prikazu (view).

Uvek je dobra ideja koristiti privatnu promenljivu/svojstvo u setterima i getterima da biste znali šta komponenta prima kao ulaz i šta posebno skladišti.

#### Takođe pogledajte

- https://angular.io/guide/component-interaction#interceptinput-propertychanges-with-a-setter
- https://www.jackfranklin.co.uk/blog/es5-getters-setters, JackFranklin

# Korišćenje ngOnChangesa za presretanje izmena svojstava unosa

U ovom receptu ćete naučiti kako da koristite ngOnChanges za presretanje izmena pomoću API-a SimpleChanges. Osluškivaćemo vName ulaz koji je prosleđen iz nadređene komponente VersionControlComponent u podređenu komponentu VcLogsComponent.

#### Priprema

Projekatzaovajreceptnalaziseuchapter01/start\_here/cc-ng-on-changesu:

- 1. Otvorite projekat u Visual Studio Codeu.
- 2. Otvorite terminal i pokrenite npminstall da biste instalirali zavisnosti projekta.
- 3. Nakon toga, pokrenite ng serve -o. Ovo bi trebalo da otvori aplikaciju u novoj kartici pregledača; aplikacija bi trebalo da izgleda kao na sledećoj slici.

| A Intercepting @ | Input() changes using ngOnChanges      |  |
|------------------|----------------------------------------|--|
|                  |                                        |  |
|                  | Version Number                         |  |
|                  | 0.0.0                                  |  |
|                  | Use semantic versioning (x.x.x) Submit |  |
|                  | Latest Version = 0.0.0                 |  |

Slika 1.7 Aplikacija cc-ng-on-changes je pokrenuta na adresi http://localhost:4200.

#### Kako to uraditi...

1. Da bismo uskladištili sve evidencije koje ćemo kasnije prikazati pomoću našeg šablona, prvo ćemo niz evidencija u komponenti VcLogsComponent kreirati na sledeći način:

```
export class VcLogsComponent implements OnInit {
   @Input() vName;
   logs: string[] = [];
   constructor() { }
   ...
}
```

2. Sada ćemo kreirati HTML u kojem ćemo prikazivati evidencije. Dodaćemo kontejner evidencija i stavke evidencije u datoteku vc-logs.component. html pomoću sledećeg koda:

```
<h5>Latest Version = {{vName}}</h5>
```

```
<div class="logs">
```

```
<div class="logs__item" *ngFor="let log of logs">
        {{log}}
        </div>
</div>
```

**3.** Zatim ćemo dodati malo stilizovanja za prikaz kontejnera evidencija i stavki evidencije u datoteku vc-logs.component.scss na sledeći način:

```
h5 {
  text-align: center;
}
.logs {
  padding: 1.8rem;
  background-color: #333;
  min-height: 200px;
  border-radius: 14px;
  &__item {
    color: lightgreen;
  }
}
```

Trebalo bi da vidite nešto ovako:

| A Intercepting @Input() changes using setters |  |
|-----------------------------------------------|--|
|                                               |  |
| Version Number                                |  |
| 0.0.0                                         |  |
| Use semantic versioning (x.x.x)               |  |
| Submit                                        |  |
| Latest Version = 0.0.0                        |  |
|                                               |  |

Slika 1.8 Aplikacija cc-ng-on-changes sa stilovima kontejnera evidencija

4. Sada ćemo u datoteku vc-logs.component.ts da implementiramo ngOnChanges, koristeći jednostavne izmene u komponenti VcLogsComponent na sledeći način:

```
import { Component, OnInit, Input, OnChanges,
SimpleChanges } from '@angular/core';
...
export class VcLogsComponent implements OnInit, OnChanges
{
  @Input() vName;
  logs: string[] = [];
  constructor() {}
  ngOnInit(): void {}
  ngOnChanges(changes: SimpleChanges) {
  }
}
```

5. Sada možemo dodati evidenciju za početnu vrednost ulaza vName u kojoj piše 'initialversion is x.x.x'. To radimo tako što proveravamo da li je to početna vrednost pomoću metoda .isFirstChange() na sledeći način:

```
...
export class VcLogsComponent implements OnInit, OnChanges
{
    ...
    ngOnChanges(changes: SimpleChanges) {
        const currValue = changes.vName.currentValue;
        if (changes.vName.isFirstChange()) {
            this.logs.push('initial version is
            ${currValue.trim()}')
        }
    }
}
```

6. Sada ćemo da rešimo ovaj slučaj, tako što ćemo da ažuriramo verziju nakon dodeljivanja početne vrednosti. Za to ćemo dodati još jednu evidenciju u kojoj piše 'versionchanged to x.x.x', koristeći uslov else na sledeći način:

```
...
export class VcLogsComponent implements OnInit, OnChanges
{
    ...
    ngOnChanges(changes: SimpleChanges) {
        const currValue = changes.vName.currentValue;
        if (changes.vName.isFirstChange()) {
            this.logs.push('initial version is
            ${currValue.trim()}')
        } else {
            this.logs.push('version changed to
            ${currValue.trim()}')
        }
    }
}
```

#### Kako to funkcioniše...

ngOnChanges je jedna od mnogih udica (hooks) za "životni ciklus" koje obezbeđuje Angular. Ova udica se pokreće i pre udice ngOnInit. Dakle, *početne vrednosti* dobijate u prvom pozivu, a kasnije dobijate *ažurirane vrednosti*. Kad god se bilo koji od ulaza promeni, povratni poziv ngOnChanges se pokreće pomoću SimpleChangesa i možete dobiti prethodnu vrednost, trenutnu vrednost i Bulovu vrednost, koje prikazuju da li je ovo prva promena na ulazu (tj. početna vrednost). Kada ažuriramo vrednost ulaza vName u nadređenoj komponenti, ngOnChanges se poziva pomoću ažurirane vednosti. Zavisno od situacije, dodajemo odgovarajuću evidenciju u naš niz logs i prikazujemo ga u korisničkom interfejsu.

#### Takođe pogledajte

- Angular udice "životnog ciklusa": https://angular.io/guide/lifecycle-hooks
- korišćenje udica za otkrivanje promena u ngOnChangesu: https://angular.io/guide/lifecycle-hooks#using-change-detection-hooks
- referenca za APISimpleChanges: https://angular.io/api/core/SimpleChanges

Pristup podređenoj komponenti u nadređenom šablonu pomoću promenljivih šablona

U ovom receptu ćete naučiti kako da koristite **Angular referentne promenljive** šablona za pristup podređenoj komponenti u šablonu nadređene komponente. Prvo ćete koristiti aplikaciju koja ima AppComponent kao nadređenu komponentu i GalleryComponent kao podređenu komponentu. Zatim ćete kreirati promenljivu šablona za podređenu komponentu u šablonu nadređene komponente da biste pristupili podređenoj komponenti i izvršili neke radnje u klasi komponente.

#### Priprema

Projekat koji ćemo koristiti nalazi se u chapter01/start\_here/cc-template-varsu unutar kloniranog spremišta:

- 1. Otvorite projekat u Visual Studio Codeu.
- 2. Otvorite terminal i pokrenite npminstall da biste instalirali zavisnosti projekta.
- 3. Nakon toga, pokrenite ng serve -o.

Sada bi trebalo da se otvori aplikacija u novoj kartici pregledača i trebalo bi da vidite sledeće:

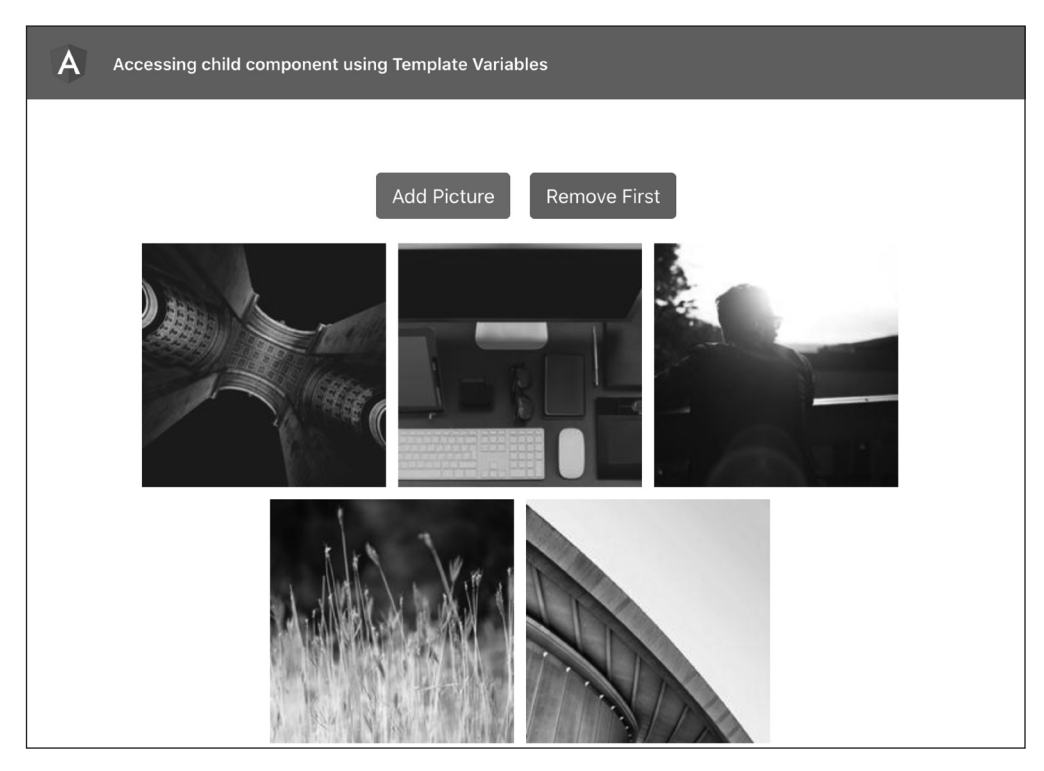

Slika 1.9 Aplikacija cc-template-vars koja je pokrenuta na adresi http://localhost:4200

**4.** Kliknite na dugmad pri vrhu da biste videli odgovarajuće evidencije konzole.

#### Kako to uraditi...

1. Prvo ćemo kreirati promenljivu šablona #gallery u komponenti <app-gallery> u datoteci app.component.html:

```
...
<div class="content" role="main">
...
<app-gallery #gallery></app-gallery>
</div>
```

2. Zatim, modifikujemo metode addNewPicture() i removeFirstPicture() u datoteci app.component.ts, tako da mogu da prihvate parametar gallery i promenljivu šablona iz datoteke app. component.html kada kliknemo na dugmad. Kod bi trebalo da izgleda ovako:

```
import { Component } from '@angular/core';
```

```
import { GalleryComponent } from './components/gallery/
gallery.component';
```

```
export class AppComponent {
```

. .

. . .

```
addNewPicture(gallery: GalleryComponent) {
```

```
console.log('added new picture');
```

```
removeFirstPicture(gallery: GalleryComponent)
```

```
console.log('removed first picture');
```

3. Sada prosleđujemo promenljivu šablona #gallery iz datoteke app. component.html u hendlerima klikova za oba dugmeta na sledeći način:

```
...
<div class="content" role="main">
    <div class="gallery-actions">
        <div class="gallery-actions">
        <button class="btn btn-primary"
        (click)="addNewPicture(gallery)">Add Picture</button>
        <button class="btn btn-danger"
        (click)="removeFirstPicture(gallery)">Remove
        First</button>
        </div>
        ...
<//div>
```

4. Možemo da implementiramo kod za dodavanje nove slike. Za ovo ćemo pristupiti metodu generatedImage () klase GalleryComponent i dodati novu stavku u niz pictures kao prvi element. Kod je sledeći:

```
export class AppComponent {
```

. . .

...
addNewPicture(gallery: GalleryComponent) {
 gallery.pictures.unshift(gallery.generateImage());
}
...
}

5. Za uklanjanje prve stavke iz niza koristićemo metod shift u nizu pictures u klasi GalleryComponent na sledeći način:

```
...
export class AppComponent {
    ...
    removeFirstPicture(gallery: GalleryComponent) {
      gallery.pictures.shift();
    }
}
```

#### Kako to funkcioniše...

Referentna promenljiva šablona je često referenca za DOM element unutar šablona. Takođe se može odnositi na direktivu (koja sadrži komponentu), element, TemplateRef ili veb komponentu (izvor: https://angular.io/guide/ templatereference-variables).

U suštini, možemo se pozvati na našu komponentu <app-gallery>, koja "iza kulisa" predstavlja direktivu u Angularu. Kada imamo promenljivu u šablonu, prosleđujemo referencu funkcijama u našoj komponenti kao argumente funkcija. Odatle možemo da pristupimo svojstvima i metodima klase GalleryComponent. Možemo da dodajemo i uklanjamo stavke iz niza pictures koji se nalazi u GalleryComponentu direktno iz komponente AppComponent koja je nadređena komponenta u celom ovom toku.

#### Takođe pogledajte

- Angular promenljive šablona: https://angular.io/guide/templatereference-variables
- Angular iskazi šablona: https://angular.io/guide/templatestatements

#### Pristup podređenoj komponenti u klasi nadređene komponente pomoću dekoratora ViewChild

U ovom receptu ćete naučiti kako da koristite dekorator ViewChild za pristup podređenoj komponenti u klasi nadređene komponente. Prvo ćete koristiti aplikaciju koja ima AppComponent kao nadređenu komponentu i GalleryComponent kao podređenu komponentu. Zatim ćete kreirati ViewChild za podređenu komponentu u klasi nadređene komponente da biste pristupili podređenoj komponenti i izvršili neke radnje.

#### Priprema

Projekat koji ćemo koristiti nalazi se u chapter01/start\_here/cc-view-childu unutar kloniranog spremišta:

- 1. Otvorite projekat u Visual Studio Codeu.
- 2. Otvorite terminal i pokrenite npminstall da biste instalirali zavisnosti projekta.
- 3. Nakon toga, pokrenite ng serve -o.

Sada bi trebalo da se otvori aplikacija u novoj kartici pregledača i trebalo bi da vidite sledeće:

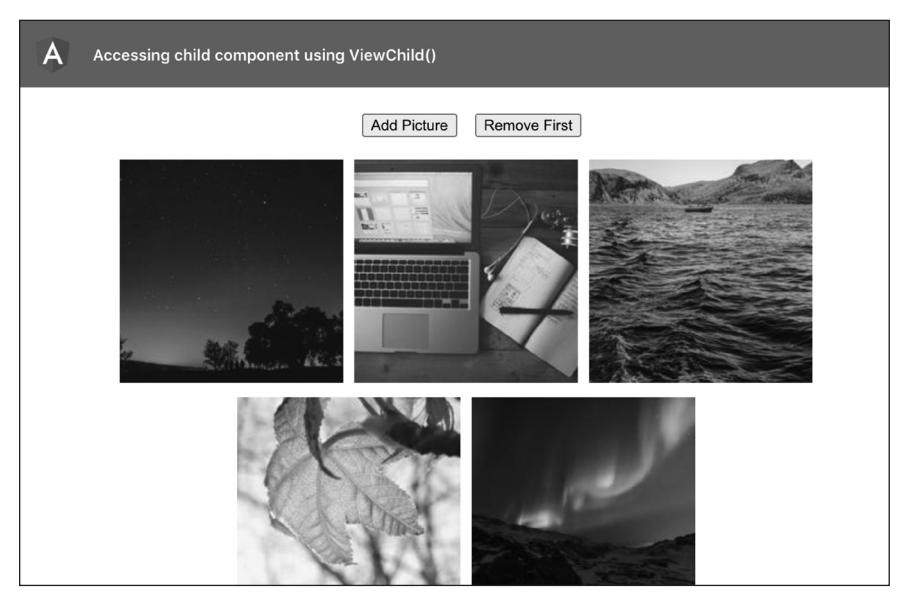

Slika 1.10 Aplikacija cc-view-child koja je pokrenuta na adresi http://localhost:4200

4. Kliknite na dugmad pri vrhu da biste videli odgovarajuće evidencije konzole.

#### Kako to uraditi...

 Prvo ćemo da uvezemo GalleryComponent u našu datoteku app. component.ts da bismo mogli da kreiramo ViewChild:

```
import { Component } from '@angular/core';
import { GalleryComponent } from './components/gallery/
gallery.component';
...
export class AppComponent {
...
}
```

2. Zatim ćemo, koristeći dekorator ViewChild(), kreirati ViewChild za GalleryComponent na sledeći način:

```
import { Component, ViewChild } from '@angular/core';
import { GalleryComponent } from './components/gallery/
gallery.component';
export class AppComponent {
   title = 'cc-view-child';
   @ViewChild(GalleryComponent) gallery;
   ...
}
```

Sada ćemo implementirati logiku za dodavanje nove slike. Za to ćemo u metodu addNewPicture unutar komponente AppComponent koristiti rekvizit gallery koji smo kreirali u *koraku* 2. Možemo pristupiti nizu pictures iz podređene komponente.

3. Nakon toga, koristeći metod generateImageGalleryComponenta, dodaćemo novu sliku na vrh tog niza na sledeći način:

```
export class AppComponent
```

. . .

title = 'cc-view-child';

@ViewChild(GalleryComponent) gallery: GalleryComponent;

```
addNewPicture() {
```

```
this.gallery.pictures.unshift(
this.gallery.generateImage());
```

|   | } |
|---|---|
|   |   |
| } |   |

4. Da bismo upravljali uklanjanjem slika, dodaćemo logiku metodu removeFirstPicture unutar klase AppComponent. Ovo ćemo uraditi i pomoću podređenog prikaza. Jednostavno ćemo koristiti metod Array. prototipe.shift u nizu pictures da bismo uklonili prvi element na sledeći način:

```
export class AppComponent {
```

```
removeFirstPicture() {
```

```
this.gallery.pictures.shift();
```

#### Kako to funkcioniše...

ViewChild() je, u osnovi, dekorator koji obezbeđuje paket @angular/core. On konfiguriše **upit za prikaz** za Angular detektor promena. Detektor promena pokušava da pronađe prvi element koji odgovara upitu i dodeljuje ga svojstvu koje je povezano sa dekoratorom ViewChild(). U našem receptu mi kreiramo podređeni prikaz, tako što obezbeđujemo GalleryComponent kao parametar upita, tj. ViewChild (GalleryComponent). Ovo omogućava Angular detektoru promena da pronađe element <pp-gallery> unutar šablona app.component.html, a zatim ga dodeljuje svojstvu gallery unutar komponente AppComponent. Važno je definisati tip svojstva galerije kao GalleryComponent da bismo ga kasnije mogli lako koristiti u komponenti zajedno sa svom TypeScript "magijom".

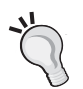

. . .

. . .

#### Važna napomena

Upit za prikaz se izvršava nakon udice "životnog ciklusa" ngOnInit i pre udice ngAfterViewInit.

#### Takođe pogledajte

- AngularViewChild: https://angular.io/api/core/ViewChild
- metod niza shift: https://developer.mozilla.org/en-US/docs/Web/ JavaScript/Reference/Global\_Objects/Array/shift

#### Kreiranje vaše prve dinamičke komponente u Angularu

U ovom receptu ćete naučiti kako da kreirate **dinamičke komponente** u Angularu, koje se kreiraju dinamički na zahtev, na osnovu različitih uslova. Zašto? Zato što možda imate nekoliko složenih uslova i želite da učitate određenu komponentu na osnovu tih uslova, umesto da sve moguće komponente stavljate u šablon. Koristićemo servis ComponentFactoryResolver, dekorator ViewChild() i servis ViewContainerRef za postizanje dinamičkog učitavanja. Uzbuđen sam, a i vi verovatno!

#### Priprema

Projekat koji ćemo koristiti nalazi se u chapter01/start\_here/ng-dynamic-componentsu unutar kloniranog spremišta:

- 1. Otvorite projekat u Visual Studio Codeu.
- **2.** Otvorite terminal i pokrenite npm install da biste instalirali zavisnosti projekta.
- 3. Nakon toga, pokrenite ng serve -o.

Sada bi trebalo da se otvori aplikacija u novoj kartici pregledača i trebalo bi da vidite sledeće:

| A Creating your first Dynamic component in Angular |
|----------------------------------------------------|
| Pick Social Card Type       f Facebook             |
|                                                    |
| 2,934 1,119 530<br>TWEETS FOLLOWERS FOLLOWING      |
| ♥ Follow                                           |

Slika 1.11 Aplikacija ng-dynamic-components koja je pokrenuta na adresi http://localhost:4200

**4.** Kliknite na dugmad pri vrhu da biste videli odgovarajuće evidencije konzole.

#### Kako to uraditi...

1. Pre svega, uklonimo elemente pomoću direktiva [ngSwitch] i \*ngSwitchCase iz naše datoteke social-card.component.html i zamenimo ih jednostavnim divom pomoću promenljive šablona #vrf. Ovaj div ćemo koristiti kao kontejner. Kod bi trebalo da izgleda ovako:

<div class="card-container" #vrf></div>

2. Zatim ćemo u datoteku social-card.component.ts dodati servis ComponentFactoryResolver na sledeći način:

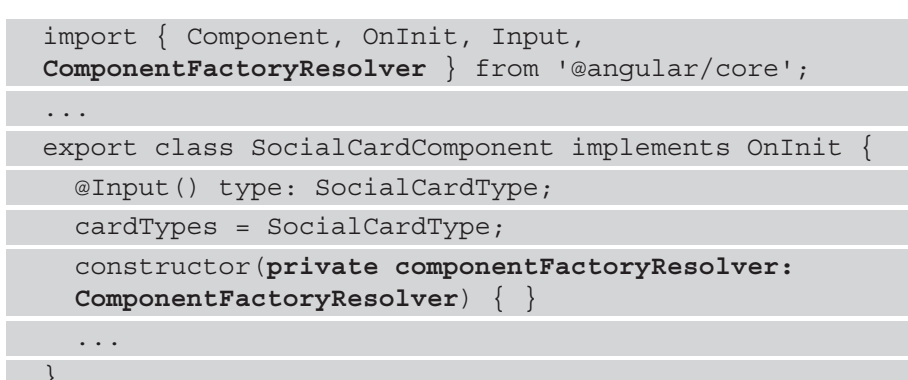

3. Sada ćemo na sledeći način da kreiramo ViewChild za ViewContainerRef u istoj datoteci, tako da se možemo pozivati na div #vrf iz šablona:

```
import { Component, OnInit, Input,
ComponentFactoryResolver, ViewChild, ViewContainerRef }
from '@angular/core';
...
export class SocialCardComponent implements OnInit {
  @Input() type: SocialCardType;
  @ViewChild('vrf', {read: ViewContainerRef}) vrf:
  ViewContainerRef;
  cardTypes = SocialCardType;
  ...
```

4. Da bismo dinamički kreirali komponente, moramo osluškivati promene tipa ulaza. Dakle, kad god se tip ulaza promeni, učitavamo odgovarajuću komponentu dinamički. Za ovo ćemo implementirati udicu ngOnChanges u SocialCardComponent i za sada evidentirati promene u konzoli. Kada je udica implementirana, trebalo bi da vidite evidencije u konzoli nakon dodira na dugmad Facebook ili Twitter:

```
import { Component, OnInit, OnChanges, Input,
ComponentFactoryResolver, ViewChild, ViewContainerRef,
SimpleChanges } from '@angular/core';
```

. . .

export class SocialCardComponent implements OnInit,

```
OnChanges {
    ...
    ngOnChanges(changes: SimpleChanges) {
        if (changes.type.currentValue !== undefined) {
            console.log('card type changed to:
                ${changes.type.currentValue}')
        }
    }
}
```

5. Sada ćemo kreirati metod u SocialCardComponent, koji se zove loadDynamicComponent - on prihvata tip društvene kartice, tj. SocialCardType, i odlučuje koju komponentu će dinamički učitavati. Takođe ćemo kreirati promenljivu imenovanu komponentu unutar metoda da bismo izabrali koju komponentu treba učitati. Kod bi trebalo da izgleda ovako:

```
import {...} from '@angular/core';
```

```
import { SocialCardType } from 'src/app/constants/social-
card-type';
import { FbCardComponent } from '../fb-card/fb-card.
component';
import { TwitterCardComponent } from '../twitter-card/
twitter-card.component';
. . .
export class SocialCardComponent implements OnInit {
  . . .
 ngOnChanges(changes: SimpleChanges) {
    if (changes.type.currentValue !== undefined) {
      this.loadDynamicComponent(
      changes.type.currentValue)
  loadDynamicComponent(type: SocialCardType) {
    let component;
    switch (type) {
      case SocialCardType.Facebook:
        component = FbCardComponent;
```

```
break;
```

```
case SocialCardType.Twitter:
    component = TwitterCardComponent;
    break;
  }
}
```

6. Sada, kada znamo koja komponenta treba da se dinamički učita, upotrebićemo componentFactoryResolver za razrešavanje komponente, a zatim za kreiranje komponente unutar metoda VievContainerRef(vrf) na sledeći način:

| •••                                                                                                    |
|----------------------------------------------------------------------------------------------------|
| <pre>export class SocialCardComponent implements OnInit {</pre>                                        |
|                                                                                                    |
| loadDynamicComponent(type: SocialCardType) {                                                           |
| let component;                                                                                         |
| switch (type) {                                                                                        |
|                                                                                                    |
| }                                                                                                    |
| <pre>const componentFactory = this.componentFactory Resolver.resolveComponentFactory(component);</pre> |
| <pre>this.vrf.createComponent(componentFactory);</pre>                                                 |
| }                                                                                                    |
| }                                                                                                    |

Nakon prethodne izmene, skoro smo stigli do kraja. Kada prvi put dodirnete dugme Facebook ili dugme Twitter, trebalo bi da vidite da se odgovarajuća komponenta dinamički kreira.

Međutim, ako ponovo dodirnete bilo koje od ovih dugmadi, videćete da se komponenta dodaje u prikaz kao dodatni element.

Nakon pregleda, to bi moglo izgledati otprilike kao na sledećoj lici.

| ٦ | <pre><app-social-card _ngcontent-wmf-c19="" _nghost-wmf-c18="" ng-reflect-type="1"></app-social-card></pre> |
|---|----------------------------------------------------------------------------------------------------|
|   | <div _ngcontent-wmf-c18<="" th=""></div>                                                                    |
|   | <pre>▶ <app-fb-card _nghost-wmf-c16=""></app-fb-card></pre>                                                 |
|   | <pre>▶<app-twitter-card _nghost-wmf-c17=""></app-twitter-card></pre>                                        |
|   | <pre>▶ <app-fb-card _nghost-wmf-c16=""></app-fb-card></pre>                                                 |
|   | <pre>▶ <app-twitter-card _nghost-wmf-c17=""></app-twitter-card></pre>                                       |
|   | container                                                                                                   |
|   |                                                                                                    |

Slika 1.12 Pregled više elemenata koji se dodaju u ViewContainerRef

Pročitajte u odeljku "Kako to funkcioniše…" zašto se to dešava. Da bismo to popravili, samo izvršimo metod clear() u ViewContainerRefu pre nego što kreiramo dinamičku komponentu, na sledeći način:

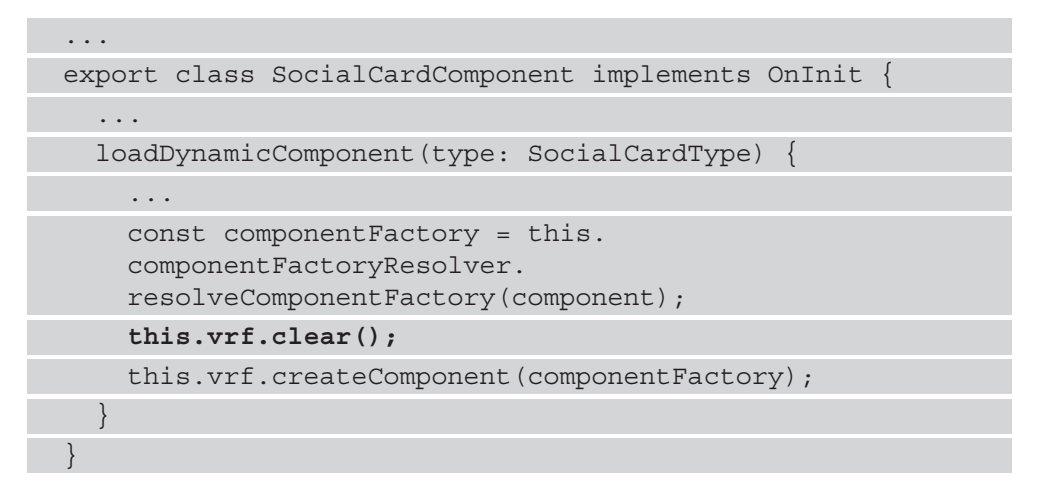

#### Kako to funkcioniše...

ComponentFactoryResolver je Angular servis koji omogućava dinamičko razrešavanje komponenata tokom izvršavanja. U našem receptu koristimo metod resolveComponentFactory, koji prihvata **Component** i vraća Component-Factory. Uvek možemo koristiti metod create servisa ComponentFactory za kreiranje instanci komponente. Međutim, u ovom receptu koristimo ViewContainerRefov metod createComponent, koji prihvata ComponentFactory kao ulaz. Zatim koristi ComponentFactory u pozadini da generiše komponentu, pa je dodaje u priloženi ViewContainerRef. Svaki put kada kreirate komponentu i priključite je ViewContainerRefu, ona će dodati novu komponentu na postojeću listu elemenata. Za naš recept morali smo prikazati samo jednu po jednu komponentu, to jest ili FBCardComponent ili TwitterCardComponent. Da bi samo jedan element postojao u ViewContainerRefu, koristili smo metod clear () pre dodavanja elementa.

#### Takođe pogledajte

38

- metod resolveComponentFactory: https://angular.io/api/core/ ComponentFactoryResolver#resolvecomponentfactory
- dokumentacija za Angular o učitavaču dinamičkih komponenata: https://angular.io/guide/dynamic-component-loader
- dokumentacija za ViewContainerRef: https://angular.io/api/core/ViewContainerRef
- dinamičko učitavanje komponenata u Angular 9 pomoću IVY-a: https://labs.thisdot.co/blog/loading-components-dynamically-in-angular-9-with-ivy

# Angular Kuvar

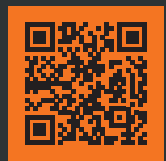

Skenirajte QR kod, registrujte knjigu i osvojite nagradu

Angular radni okvir, koji obezbeđuje Google, koristi se u mnogim projektima veb razvoja izrađenim na uređajima različitih veličina. Poznato je da Angular obezbeđuje neophodnu stabilnost i bogat eko-sistem alatki za izradu veb aplikacija i aplikacija za mobilne uređaje koje su spremne za puštanje u rad. Ovaj vodič zasnovan na receptima omogućava da detaljno naučite Angular koncepte, koristeći pristup "korak po korak". Istražićete širok spektar recepata za ključne zadatke u veb razvoju koji će vam biti korisni u izradi aplikacija visokih performansi.

Na početku knjige ćete upoznati koncepte Angulara, kao što su Angular komponente, direktive i servisi, da biste se pripremili za izradu frontend veb aplikacija. Razvijaćete veb komponente pomoću Angulara i pokrivaćete napredne koncepte, kao što su učitavanje dinamičkih komponenata i upravljanje stanjem pomoću NgRxa, radi postizanja performansi u realnom vremenu. Kasnija poglavlja su fokusirana na recepte za efikasno testiranje vaših Angular aplikacija kako bi bile bezbedne od otkazivanja rada, pre nego što pređete na tehnike za optimizaciju performansi vaše aplikacije. Na kraju ćete kreirati progresivne veb aplikacije (PVA - Progressive Web Apps) pomoću Angulara da biste korisnicima obezbedili intuitivno iskustvo.

Nakon što pročitate ovu knjigu o Angularu u celosti, moći ćete da kreirate prave Angular aplikacije profesionalnog izgleda i steći ćete veštine koje su vam potrebne za razvoj interfejsa, a koje su ključne za svakog Angular programera za preduzeća.

#### Šta ćete dobiti ovom knjigom:

- Steći ćete bolje razumevanje o načinu kako komponente, servisi i direktive funkcionišu u Angularu.
- Saznaćete kako da kreirate progresivne veb aplikacije korišćenjem Angulara "od nule".
- Kreiraćete bogate animacije i dodaćete ih u vaše Angular aplikacije.
- Upravljaćete reaktivnošću podataka vaše aplikacije pomoću RxJSa.

- Optimizovaćete performanse vaših novih i postojećih veb aplikacija.
- Napisaćete bezbednosne jedinične testove i end-to-end testove za vaše veb aplikacije, koristeći Jest i Cypress.
- Upoznaćete Angular CDK komponente za projektovanje efikasnih Angular komponenata.

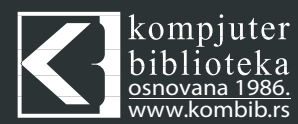

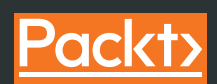

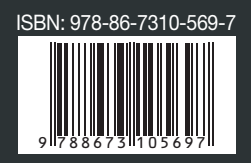